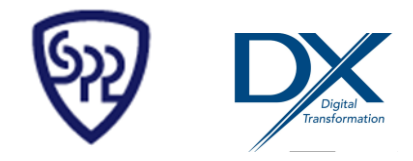

Ver1.4 2025.6.20

# DXアドバイザー認定登録申請ご利用マニュアル

### ■DXアドバイザー検定(スペシャリスト)認定登録について

DXアドバイザー検定(スペシャリスト)は一般社団法人中小企業個人情報セキュリティー推進協会 (以下当協会)の検定制度です。 当協会では、事業者向けに「DXマーク認証制度」を運営しており、申請者の申請要件として、 ①社内にDX推進人材がいること(申請事業者向けの審査項目の一つとして別試験の合格が必要 ②社内外にかかわらず、当協会から「認定をうけたDXアドバイザー」とDX推進にかかる継続的な支援サービスの契約を締結していることと定めております。 「DXマーク認証制度」については、下記URLを参照ください。 今回の「DXアドバイザー検定」で合格された方は、所属される会社自身が「DXマーク認証制度」の 申請をする場合、①の試験に合格したとみなします。 また、②に定める「認定をうけたDXアドバイザー」になるためには、改めて、当協会に「DXアドバ イザーの認定を受けるための申請」をいただき、当協会にて書類審査をしたのち、「認定」させて頂

くことになります。(認定登録料は11,000円(税込):有効期間1年間:更新時に更新試験あり。)

「DXマーク認証制度」について: https://www.sp2.or.jp/dxmark/

### ※申請前にDXアドバイザー制度についての下記URLを参照ください。

https://www.sp2.or.jp/dxadvisor/systems.html

### ■DXアドバイザー認定登録申請についての確認事項

### ◆ 申請条件

- DXアドバイザー検定に合格し、また、合格した日から申請日が1年以内の申請であること
- 申請日の年齢が18歳以上であること

◆登録申請に必要なもの(事前にご準備していただくもの)

- DXマーク検定(スペシャリスト)合格証番号
  - DXアドバイザー認定登録申請は、DXアドバイザー検定(スペシャリスト)に合格した方のみが申請 を行うことができます。
  - ・ 合格証番号は、検定試験後に通知されるメールまたは、CBTソリューションズの試験マイページ内に 発行される合格証をご確認ください。
- ・ 本人確認書類データ
  - 運転免許証(表・裏)、マイナンバーカード(写真記載面)、パスポート(写真記載面)
     住民票(本人住所記載面)の何れかの写真データをアップロードしていただく必要があります。
  - アップロードしていただく画像は、ファイル形式:jpg、png、gif、PDF形式ファイルのみで、ファ イルサイズ:10MBまでとさせていただいております。
- ◆ 認定登録審査合格判定後に必要なこと
- 認定料の支払い
  - 認定料は、11,000円(税込み)となります。
  - お支払い期限は、合格判定通知後2ヶ月となります。※2ヶ月以内にお支払いがなければ再申請となりますのでご注意ください。
  - お支払い方法は、クレジット払いと当協会指定口座へのお振り込みの2種類となります。
  - 認定登録の有効期間は、1年間となります。
  - 認定登録の更新料は,11,000円(税込み)となります。※更新時に更新試験があります。

■認定登録完了までの流れ

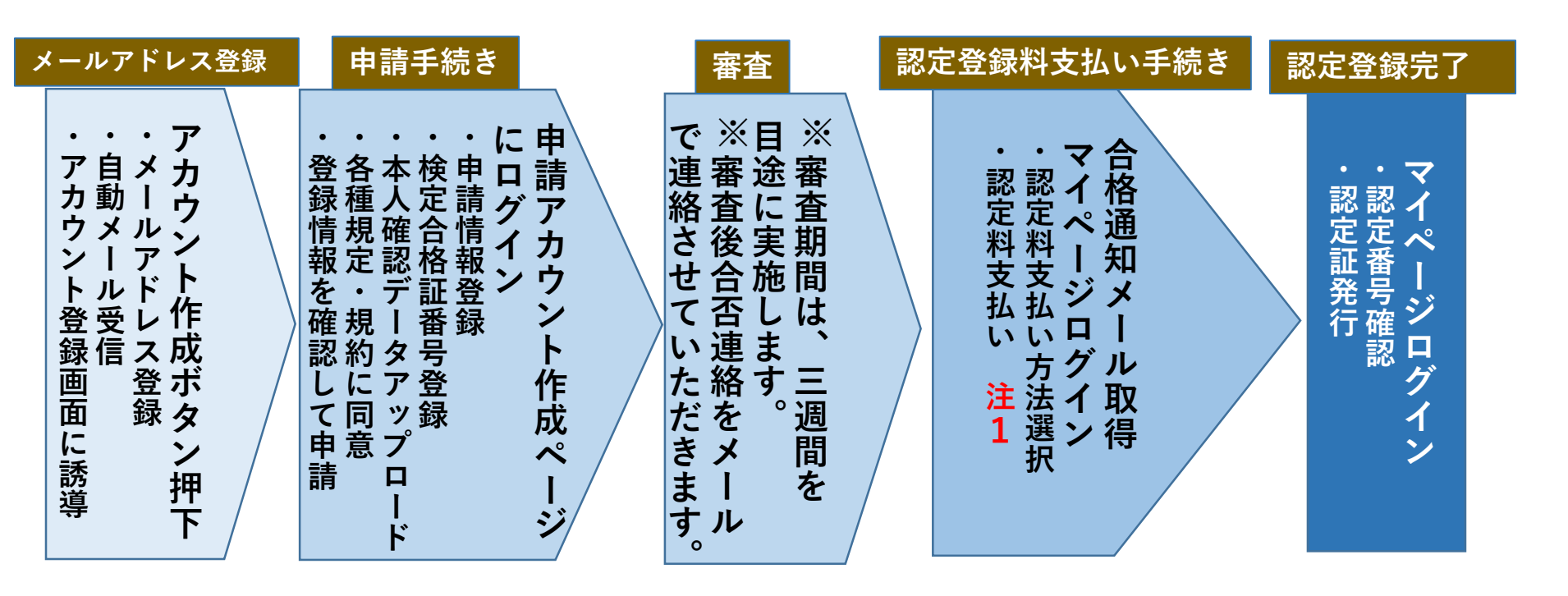

注1:認定料は、11,000円(税込み)となります。お支払い方法は、クレジット払いと 当協会指定口座へのお振り込みの2種類となります。あらかじめご承知願います。

※パソコンから操作してください。スマートフォン端末やタブレット端末からは 申請できません。

## ■パソコンの推奨ブラウザについて

### 当サイトをご利用いただくため、下記環境を推奨しております。

※推奨環境下のご利用でも、ブラウザの設定状況によっては表示、機能に不具合が起こる 可能性がございます。予めご了承くださいますようお願いします。

### 推奨 ブラウザ

- Microsoft Edge最新版
- Google Chrome最新版
- Firefox 最新版
- Safari 最新版

**※Internet Explorerは、Internet Explorer 11以下非対応**となっております。 (一部登録機能に不具合が起こる可能性がございます。ご注意下さるようお願いします。)

### **各ブラウザの設定** JavaScript:ON Cookie:ON

※当サイトではJavaScript、およびCookieを使用しております。正しくご利用いただくため、お使いのブラウザのメニュー設定で有効にしていただきますようお願いします。

## DXマークWeb申請ポータルTOP画面

(URL) https://dxmark.or.jp/top/

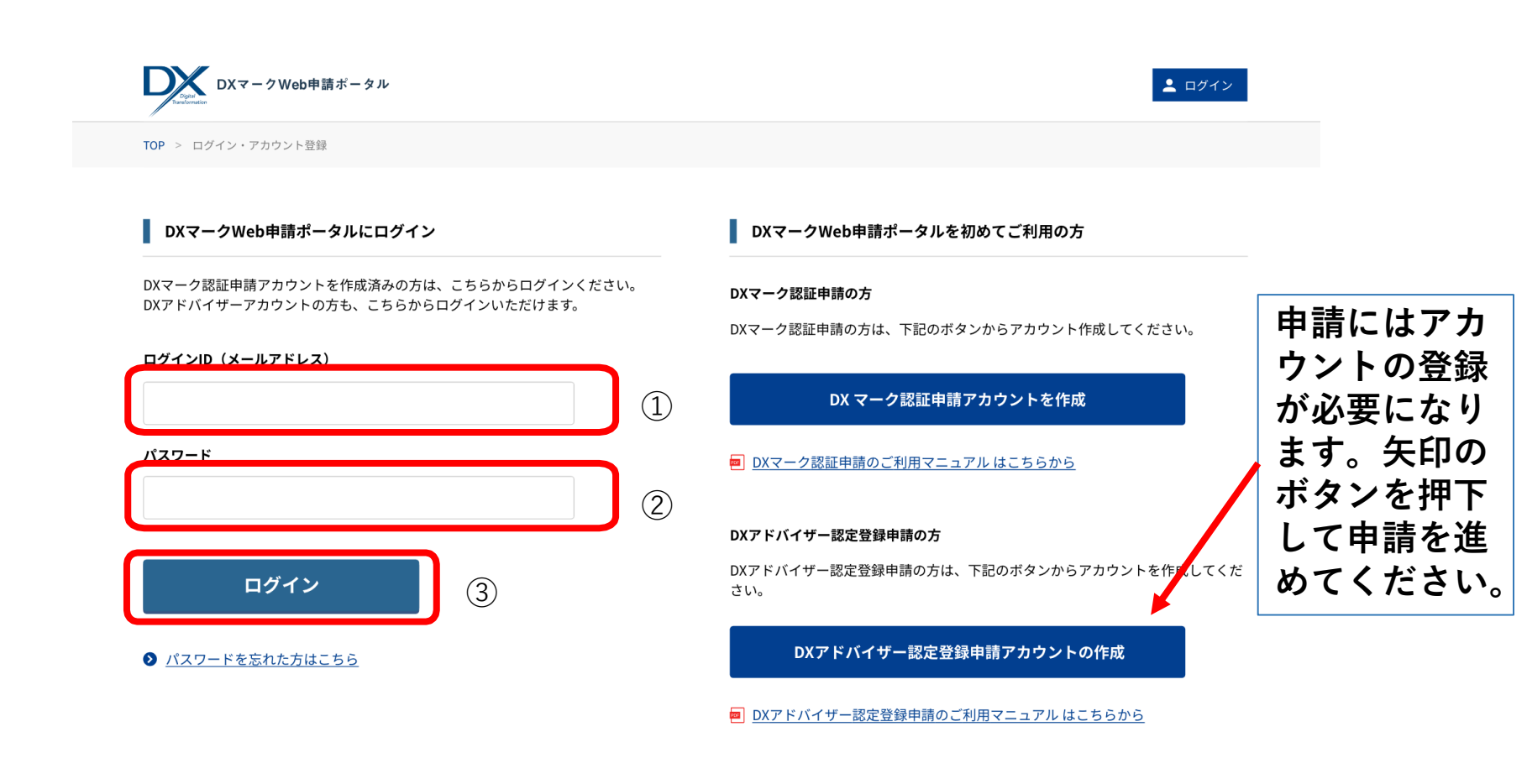

①ログインID(アカウント作成で登録したメールアドレス)を入力してください。
 ②パスワード(アカウント作成で登録したパスワード)を入力してください。
 ③[ログイン」を押下すると申請ページ及びマイページに遷移します。

# アカウント作成手順「メールアドレス登録」

1

#### DXマークWeb申請ポータル 🚨 ログイン TOP > ログイン・アカウント登録 DXマークWeb申請ポータルにログイン ┃ DXマークWeb申請ポータルを初めてご利用の方 DXマーク認証申請アカウントを作成済みの方は、こちらからログインください。 DXマーク認証申請の方 DXアドバイザーアカウントの方も、こちらからログインいただけます。 DXマーク認証申請の方は、下記のボタンからアカウント作成してください。 ログインID(メールアドレス) DX マーク認証申請アカウントを作成 パスワード DXマーク認証申請のご利用マニュアル はこちらから ①「DXアドバイザー DXアドバイザー認定登録申請の方 認定登録申請アカウン DXアドバイザー認定登録申請の方は、下記のボタンからアカウントを作成してくだ ログイン さい。 トの作成|ボタンを押 (1)下してください。 DXアドバイザー認定登録申請アカウントの作成 <u>パスワードを忘れた方はこちら</u> DXアドバイザー認定登録申請のご利用マニュアル はこちらから メールアドレス登録 メールアドレス登録 登録情報入力 アカウント登録完了 ①メールアドレスを入 メールアドレスを入力してください。 入力したメールアドレスに登録完了メールが送られます。 力。入力したメールア 届いたメールに記載のURLをクリックして、開いた画面で本登録に必要な情報を入力して下さい。 ドレスが、ログインID となります。 メールアドレス登録 ログインID 必須 (1)②「登録|ボタンを押 (メールアドレス) 可能なメールアドレスを入力してください。 下すると、次画面に遷 ※携帯キャリアメールアドレスは、登録不可です。ご注意ください。 移します。

(2)

登録

# アカウント作成手順「メールアドレス登録」

3

#### メールアドレス登録

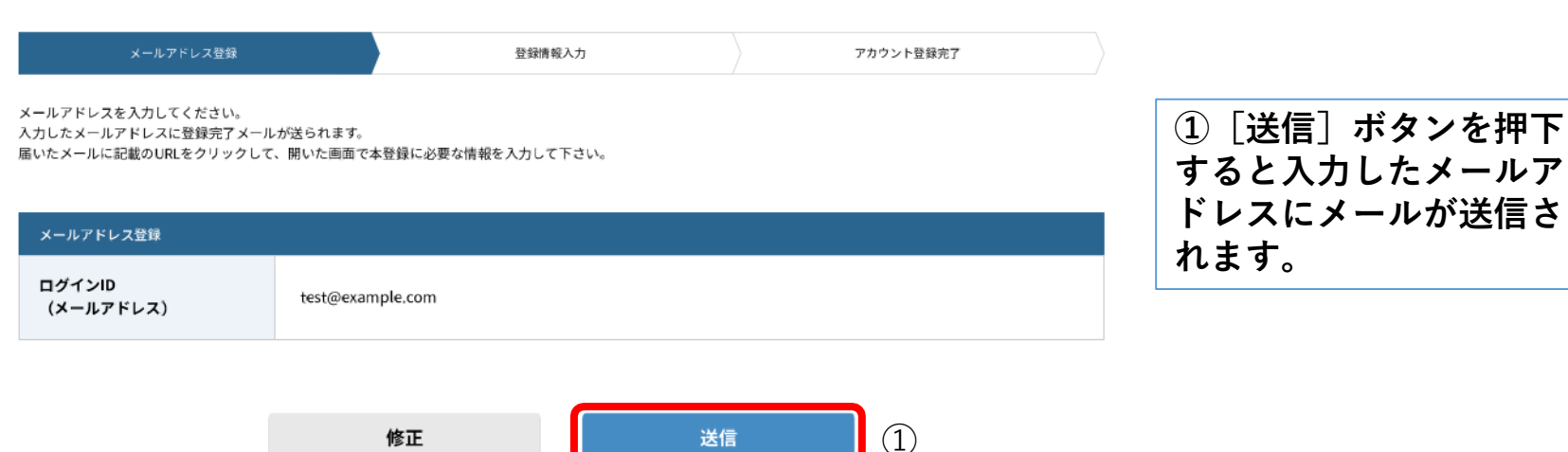

### 件名: 【DXマークWeb申請ポータル】アカウント登録手続きのお知らせ

#### <メール本文サンプル>

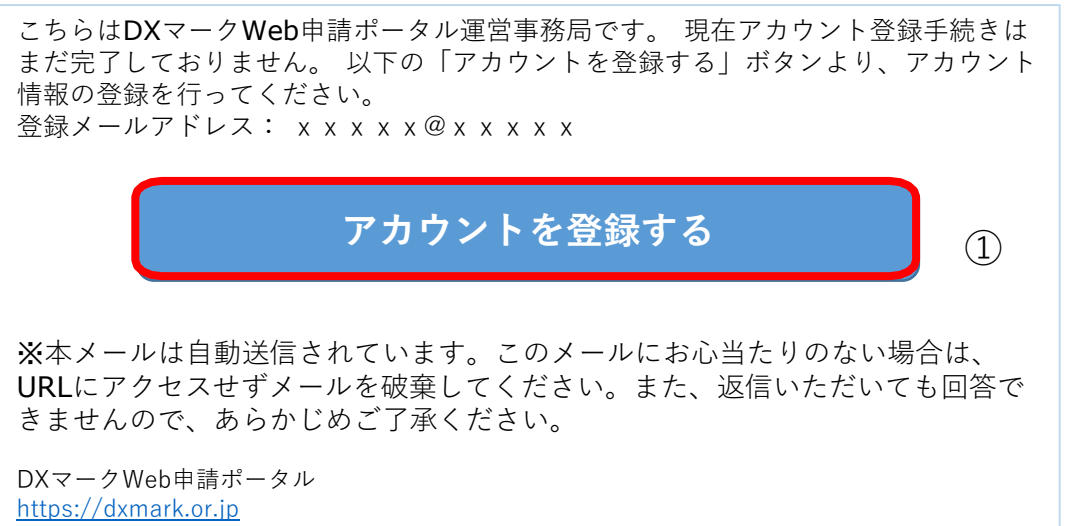

メール本文に記載されているボタンを押下するとアカウント情報登録画面が表示されます。

# アカウント情報登録(申請)手順「ログイン情報入力」

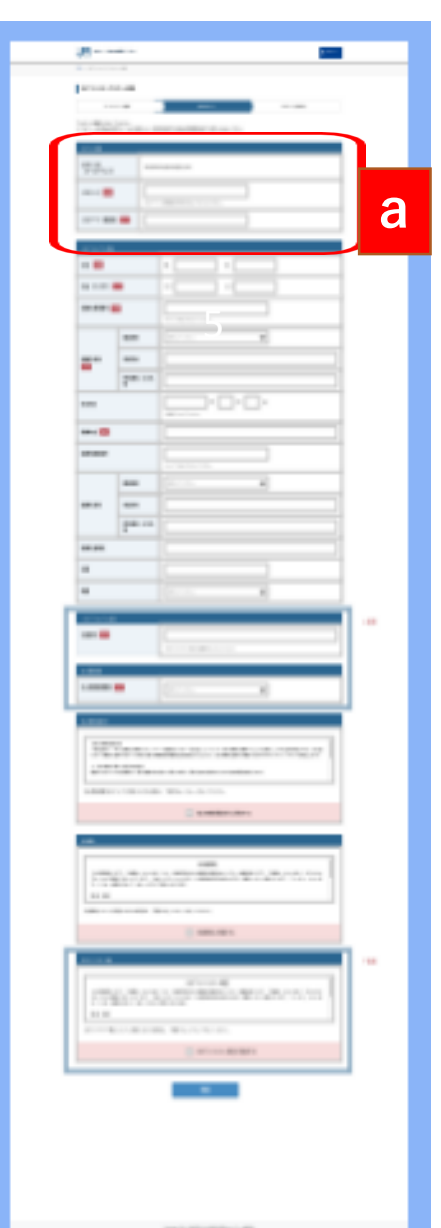

### a:ログイン情報入力

| ログイン情報              |                              |   |
|---------------------|------------------------------|---|
| ログインID<br>(メールアドレス) | dxadveisor@example.com       | 1 |
| パスワード 必須            | パスワード(半角英数字記号8文字以上)をご入力ください。 | 2 |
| パスワード(確認用) 👸        |                              |   |

①ログイン丨Dは、メールアドレス登録で登録したメールアドレスが 自動表示されます。

②パスワード(半角英数字記号8文字以上)を入力、同じ文字をパス ワード(確認用)に入力してください。

# アカウント情報登録(申請)手順「DXアドバイザー情報入力」

|                                                                                                    | b :D>      | マドバイ          | 「ザー情報」                                    |
|----------------------------------------------------------------------------------------------------|------------|---------------|-------------------------------------------|
| A                                                                                                    | DXアドバイザー情報 | I             |                                           |
|                                                                                                    | 氏名 必须      |               | 姓 名                                       |
| 73m                                                                                                    | 氏名(フリガナ)   | 8A            | ۲. ×۱                                     |
|                                                                                                    | 連絡先 郵便番号   | 必須            | #ハイフン無しで入力してください。                         |
|                                                                                                    |            | 都道府県          | 避沢してください。 🗸                               |
|                                                                                                    | 連絡先 住所     | 市区町村          |                                           |
| Image: Second second second |            | 町名番地、ビル名<br>等 |                                           |
|                                                                                                    | 生年月日       |               | 年     月     日       *范囲で入力してください。     日   |
|                                                                                                    | 勤務先名 必須    |               |                                           |
|                                                                                                    | 勤務先郵便番号    |               |                                           |
|                                                                                                    |            | 都道府県          | ※動物元石は、必須項日 こ日項日で<br>またい、 となっております。 入力してく |
| An and a second second se                                                                                                    | 勤務先 住所     | 市区町村          | の方は学生、その他の方                               |
| 1000 0000 0000 00000000000000000000000                                                                                                    |            | 町名番地、ビル名<br>等 | は無所属と入力ください。                              |
|                                                                                                    | 勤務先 部署名    |               |                                           |
|                                                                                                    | 役職         |               |                                           |
|                                                                                                    | 職種         |               | 選択してください。                                 |

アカウント情報登録(申請)手順「DXアドバイザー検定合格証番号入力」

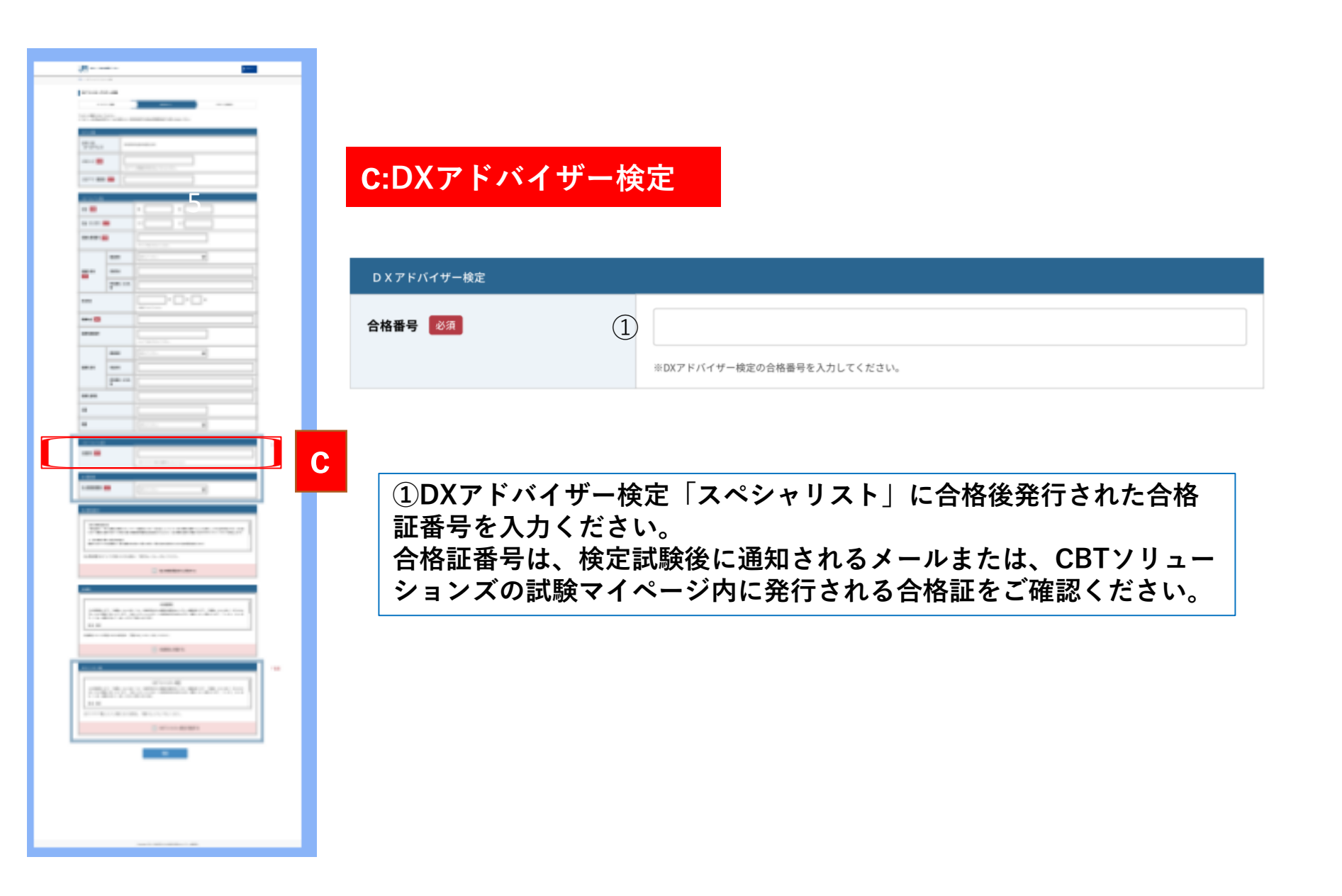

# アカウント情報登録(申請)手順「本人確認書類のアップロード」

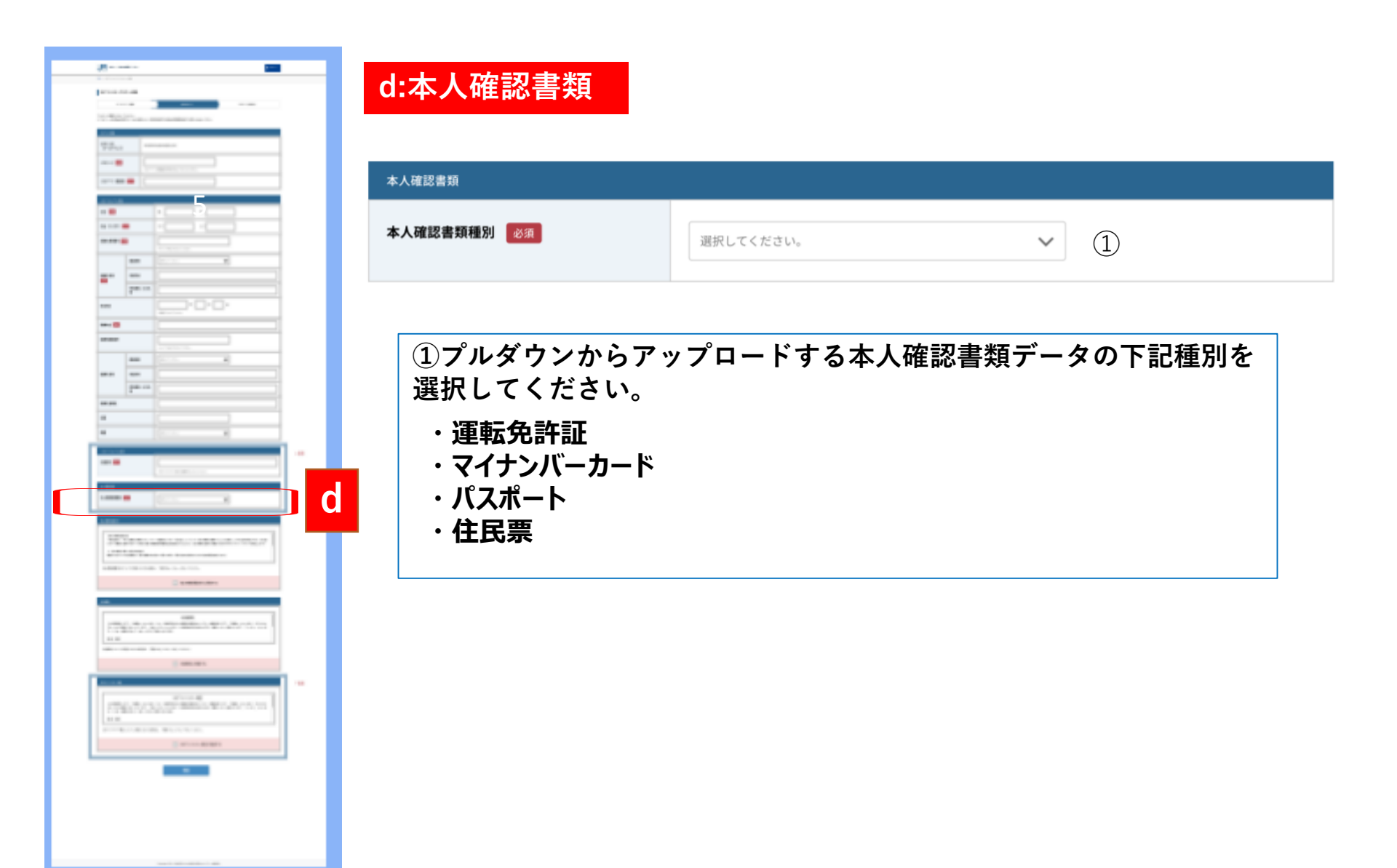

## アカウント情報登録(申請)手順「本人確認書類のアップロード」

<u>プルダウン選択後の各確認書類書類データアップロード画面</u>

#### 運転免許証

| 本人確認書類             |                                                        | С   | パスポート                 |                                                                |
|--------------------|--------------------------------------------------------|-----|-----------------------|----------------------------------------------------------------|
| 本人確認書類種別           | 運転先許証                                                  | l r |                       |                                                                |
| 表面 <mark>08</mark> | ファイル形式: jpg. png. glf. PDF形式ファイルのみ<br>のファイル形式: 115MBまで |     | 本人確認書類種別              | ✓ 4→表式入                                                        |
| ¥.5. 09.           | ファイル形式: jpg. png. gH. P0f形式ファイルのみ<br>のファイル形式: 10MDまで   |     | 西像 创用                 | 0 ファイル形式:jpg.png.gl.POF形式ファイルのみ           0 ファイルサイズ:10M8まで     |
| 3 マイナンバーカード        |                                                        | D   | 住民票                   |                                                                |
|                    |                                                        | 1 6 |                       |                                                                |
| 本人確認書類             |                                                        |     | 本人確認書類                |                                                                |
| 本人確認書類種別           | マイナンバーカード                                              |     | 本人確認書類種別              | 住民軍                                                            |
| 唐像 69              | ファイル形式: ipg. prg. gf. POF形式ファイルのみ<br>モファイル形式: iIMBまで   |     | iline <mark>on</mark> | 0 ファイル形式:jpg, png, gl, P0f形式ファイルのみ           0 ファイルサイズ:10481まで |
|                    |                                                        |     |                       |                                                                |

※運転免許証は、表面、裏面のデータアップロードが必須となります。

※各々アップロードしていただくデータは、ファイル形式:jpg、png、 gif、 PDF形式ファイルのみで、ファイルサイズ:10MBまでとなっております。

# アカウント情報登録(申請) 手順「個人情報保護方針・利用規約・DXアドバイザー規定確認同意」

### e:個人情報保護方針・利用規約・DXアドバイザー規定同意チェックボックス

|                                                                                                    | 個人情報保護方針                                                                                                    |                                     |
|----------------------------------------------------------------------------------------------------|----------------------------------------------------------------------------------------------------|-------------------------------------|
|                                                                                                    |                                                                                                    |                                     |
|                                                                                                    | 【個人情報保護方針】<br>一般社団法人 中小企業個人情報セキュリティー推進協会(以下「当社団」という)は、個人情報を保護することは企業としての社会的責任と考え、当社団<br>において業務に従事するすべての者に個人情報保護の重要性を認識させるとともに、個人情報を適切に保護するためのマネジメントシステムを確立します。<br>1. 個人情報に関する法令等の遵守<br>理事およびすべての従業員は、個人情報の取り扱いに関する法令、国が定める指針およびその他の規範を遵守します。 |                                     |
|                                                                                                    | 個人情報保護方針についてご同意いただける場合は、「同意する」にチェックをしてください。                                                                                                    | ■個人情報保護方針とも                         |
| ■* m<br>=* m<br>=* m | 個人情報保護方針に同意する                                                                                                    | ■個八情報保護力量で不<br>用規約及びDXアドバイ          |
|                                                                                                    | Lim Hits                                                                                                    | サー規定を熟読の上                           |
|                                                                                                    | enawe)                                                                                                    | ナェックホック人をそれ<br>  ズゎ ゟリ ゕ ゟ 」 て / だ・ |
|                                                                                                    | 利用規約<br>この利用規約(以下,「本規約」といいます。)は,一般社団法人中小企業個人携報セキュリティー推進協会(以下,「当協会」といいます。)がこのウェ<br>ブサイト上で提供するサービス(以下,「本サービス」といいます。)の利用条件を定めるものです。登録ユーザーの皆さま(以下,「ユーザー」といいま<br>す。)には,本規約に従って,本サービスをご利用いただきます。                                                   | それクリックレ(くたさい。                       |
| and a second second sec                                                                                                    | 第1条 (適用)                                                                                                    | ■当協会の個人情報保護                         |
|                                                                                                    | 利用規約についてご同意いただける場合は、「同意する」にチェックをしてください。                                                                                                    | 方針と利用規約及びDX                         |
| AREA CONTRACTOR CONTRACTOR                                                                                                    | 利用規約に同意する                                                                                                    | アドバイザー規定に同意                         |
| -                                                                                                    | DXアドバイザー規定                                                                                                    | いたたくことか、申請の                         |
| MARKET AND AND A REPORT OF A REPORT OF A R                                                                                                    |                                                                                                    | 必安米什となうしわりる<br>  オ                  |
|                                                                                                    |                                                                                                    | 9 o                                 |
| 11.0<br>(                                                                                                    | 第1条 (適用)                                                                                                    |                                     |
|                                                                                                    | DXアドバイザー規定についてご同意いただける場合は、「同意する」にチェックをしてください。                                                                                                    |                                     |
|                                                                                                    | DXアドバイザー規定に同意する                                                                                                    |                                     |
|                                                                                                    | 1<br>1                                                                                                    |                                     |
|                                                                                                    | ①全ての入力が完了したら確認ボタンを押下。確認画面に                                                                                                    | 遷移します。                              |

# アカウント情報登録(申請)手順「登録情報確認」

画面上部

| 2-27           | 1.128                                                                                                    | 100441-0 PRIVILEND |  |  |
|----------------|----------------------------------------------------------------------------------------------------|--------------------|--|--|
| 20122-00080-00 | The back manufacture of the second second seco |                    |  |  |
| DIVORE         |                                                                                                    |                    |  |  |
| -              |                                                                                                    |                    |  |  |
| 18-879530      | No.450                                                                                                    | sumple con         |  |  |
| (127-1         |                                                                                                    |                    |  |  |
| 118.2-9        |                                                                                                    |                    |  |  |
|                |                                                                                                    | E                  |  |  |
|                |                                                                                                    |                    |  |  |
| 86             |                                                                                                    | -10 M              |  |  |
| 66.1272071     |                                                                                                    | 434 403            |  |  |
|                |                                                                                                    |                    |  |  |
| 24151284       |                                                                                                    | 202042             |  |  |
|                | 8205                                                                                                    | ***                |  |  |
|                |                                                                                                    |                    |  |  |
| 885.05         | 1000                                                                                                    | HEX                |  |  |
|                | R680.016                                                                                                    | WHEN CONTRACTOR    |  |  |
|                | •                                                                                                    | WHERE OF ICERTICAL |  |  |
| 2440           |                                                                                                    | 100 4 1.0 2.0      |  |  |
| 8876           |                                                                                                    | 8/87.6             |  |  |
| 8578999 III00  |                                                                                                    | 11146              |  |  |
|                | sana                                                                                                    | x2.6               |  |  |
| 843.05         | 1204                                                                                                    | NAX                |  |  |
|                | 8080.116                                                                                                    | NAMES CONTRACTOR   |  |  |
|                |                                                                                                    | 副第四章第6             |  |  |
| **             |                                                                                                    | 025                |  |  |
|                |                                                                                                    | 200                |  |  |
|                |                                                                                                    |                    |  |  |

| 0175-17-88        |             |  |  |
|-------------------|-------------|--|--|
| ****              | 113456 TERM |  |  |
|                   |             |  |  |
| 6.400B            |             |  |  |
| *******           | REATE       |  |  |
| **                | onula pg    |  |  |
|                   | 2007 x 2002 |  |  |
| **                | umming      |  |  |
|                   | 2007 x 2002 |  |  |
|                   |             |  |  |
| BARRARTINE THEY & |             |  |  |
| NAME:             |             |  |  |
| 0.8865-0.815      |             |  |  |
| 517 5.1.7 To BB   |             |  |  |
| ロアアバイヤー構成に効果する    |             |  |  |
| 修正 登録             |             |  |  |
| 1                 | 2           |  |  |

①登録情報の修正が有れば修正ボタンを押下して、修正画面で修正してください。
 ②確認した登録情報でよろしければ登録ボタンを押下して、登録完了となります。

### 画面下部

| のアカウント作<br>成登録(申請)<br>情報の確認をし<br>ていただきます。                               |
|-------------------------------------------------------------------------|
| ※登録後のプロ<br>フィール変更は、<br>ユーザー側では<br>行えない仕様と<br>なっております<br>ので、ご注意く<br>ださい。 |

この画面で全て

## アカウント情報登録(申請)手順「アカウント登録(申請)完了メール」

<登録情報確認画面下部>

| 0.071.007-000                          |              |   |                                                |
|----------------------------------------|--------------|---|------------------------------------------------|
|                                        | 123439.9898  |   |                                                |
|                                        |              |   |                                                |
|                                        |              |   |                                                |
| •                                      | BRAFE        |   |                                                |
|                                        | umahapa      |   |                                                |
|                                        | 2000 or 2000 |   |                                                |
| -                                      | Jun a Jun    |   | <ol> <li>①アカウント情報確認認<br/>面下部にある[登録]</li> </ol> |
|                                        |              |   | タンを押卜するとアカ「                                    |
|                                        |              |   |                                                |
|                                        |              |   | ソト作成老のメールア                                     |
|                                        |              |   |                                                |
| 100005-3007-0                          |              |   | レックマももいし必須                                     |
| 8171.117-88                            |              |   | レスにプリソノト豆球                                     |
| BEFFFFFFFFFFFFFFFFFFFFFFFFFFFFFFFFFFFF |              | 1 | (申請)完了メールが送                                    |
| 修正                                     | 登録           |   | 信されます。                                         |
|                                        |              |   |                                                |

### 件名: 【DXマークWeb申請ポータル】アカウント登録完了のお知らせ

#### <メール本文サンプル>

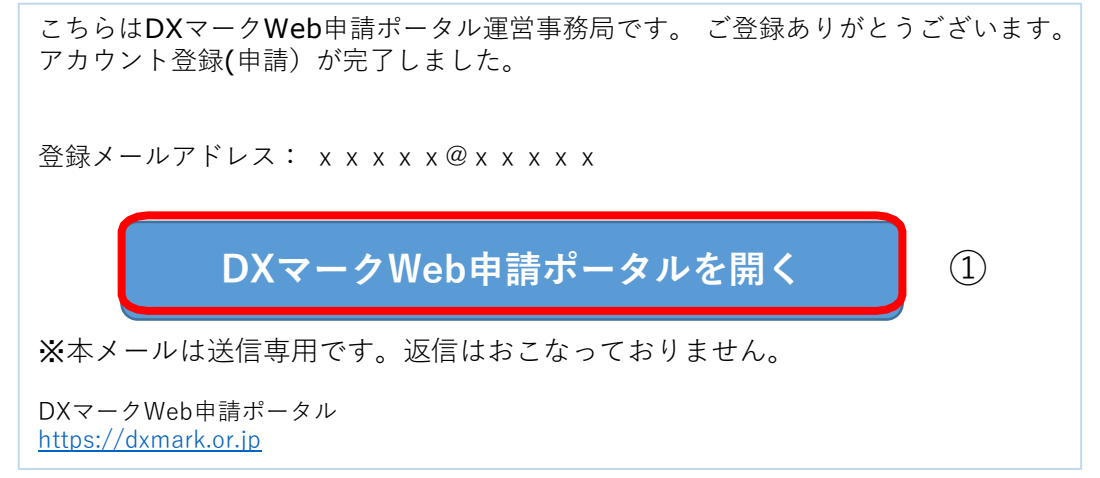

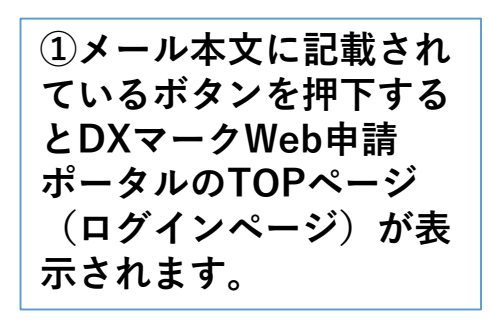

## DXアドバイザー「アカウント登録後(申請後)のマイページへのアクセス」

### DXマークWeb申請ポータルTOP画面からログイン

### (URL) https://dxmark.or.jp/top/

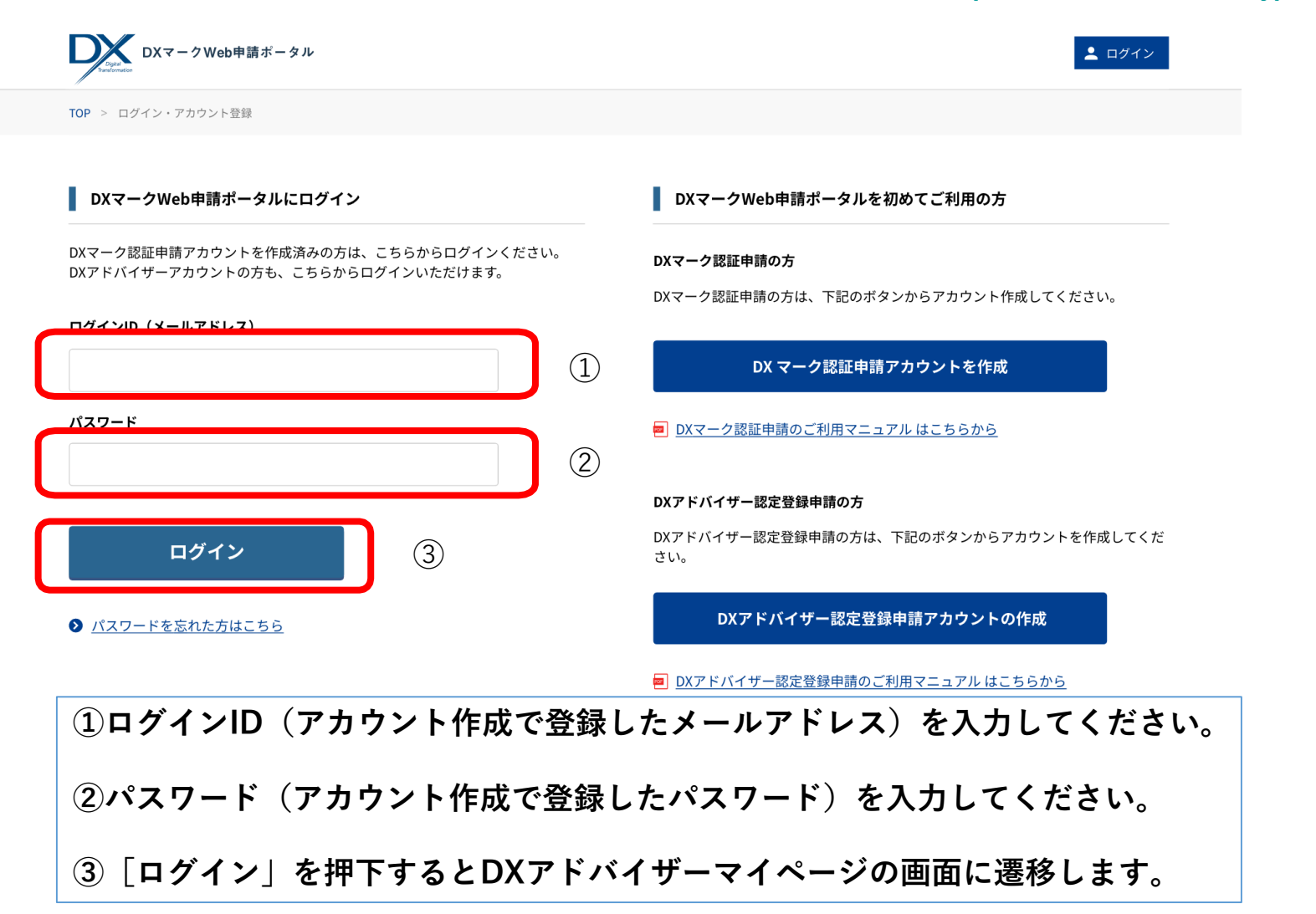

## DXアドバイザー「マイページTOP画面」

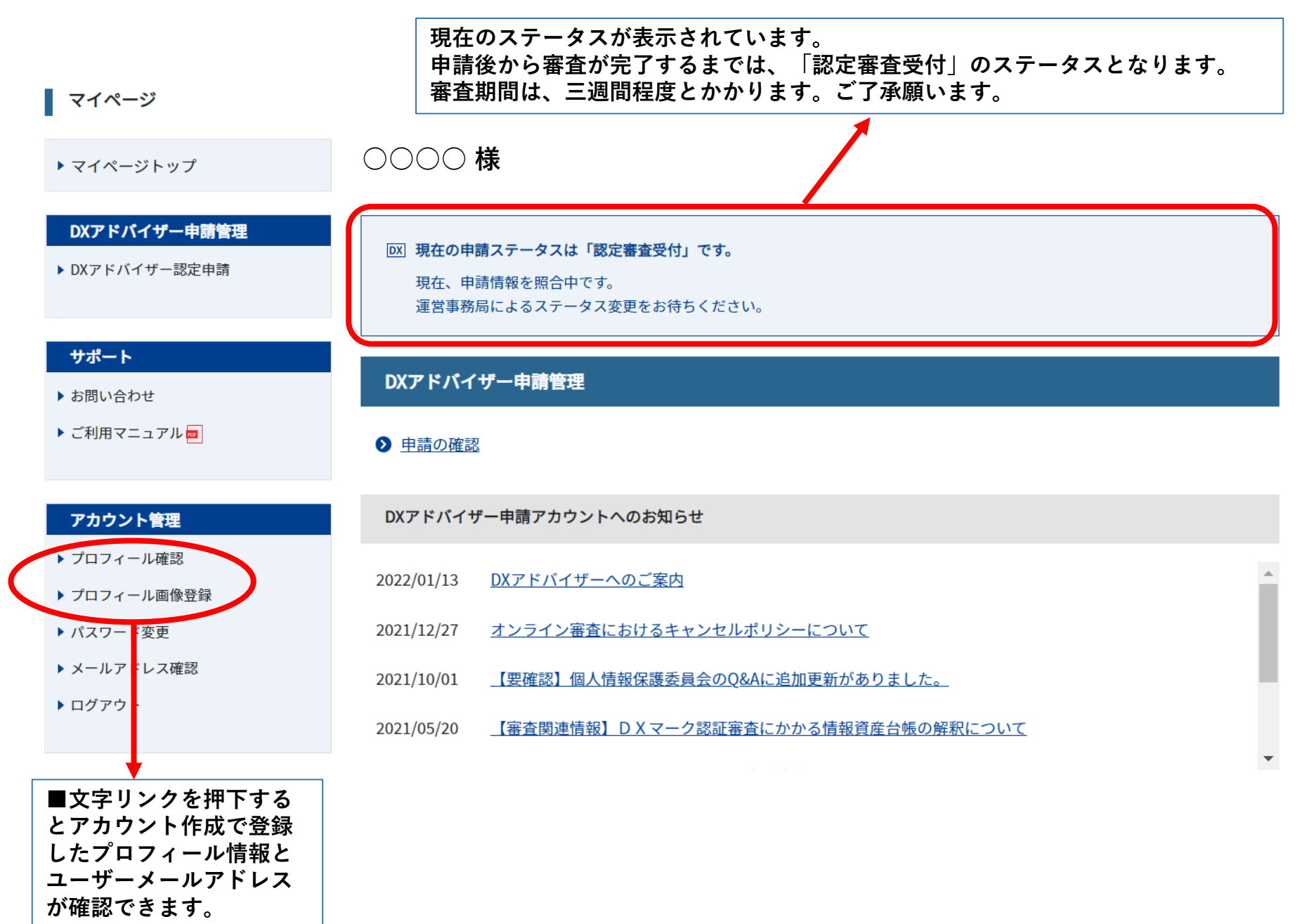

## DXアドバイザーマイページ「サポート」→お問い合せフォーム

マイページ

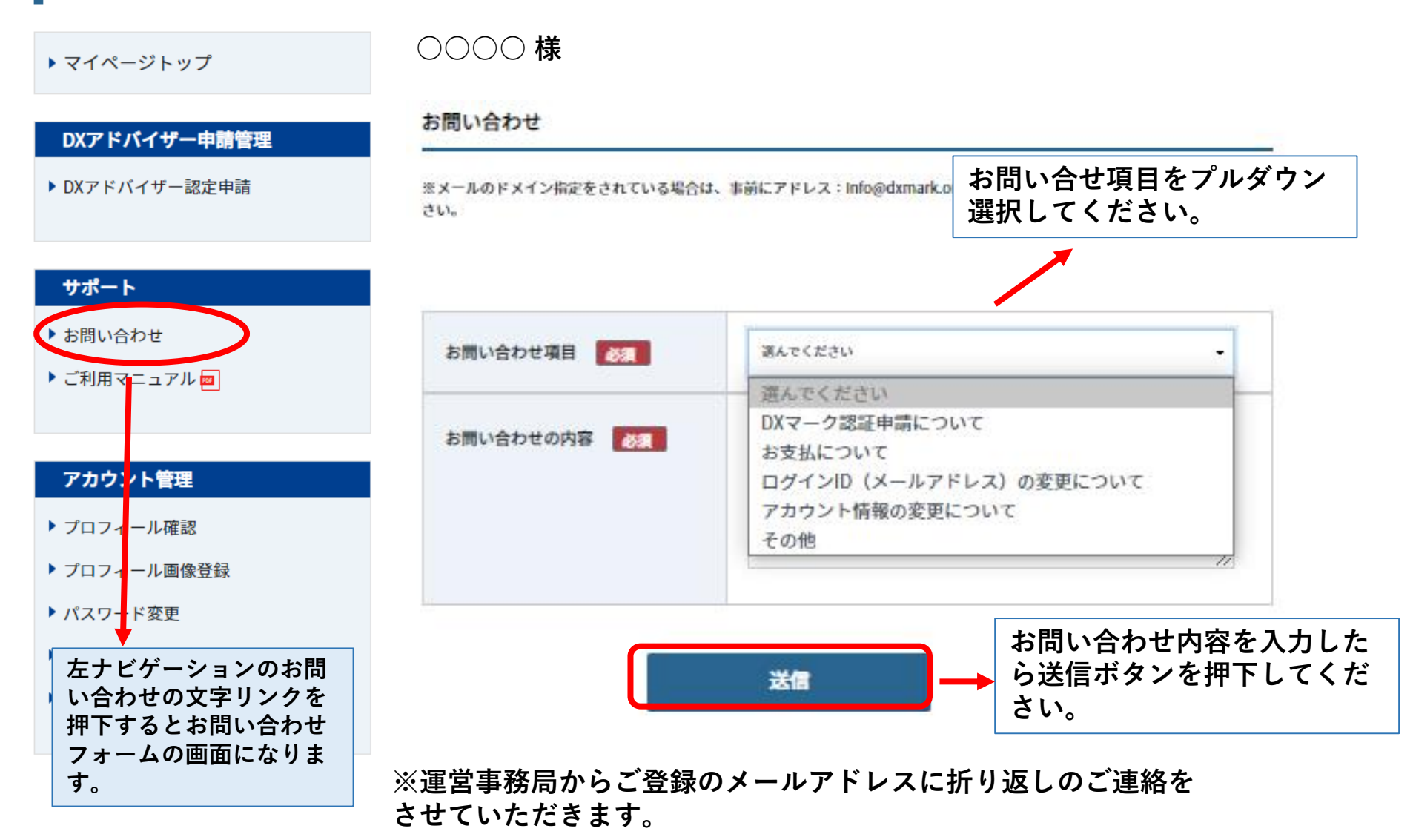

DXアドバイザー マイページ「アカウント管理」→パスワード変更

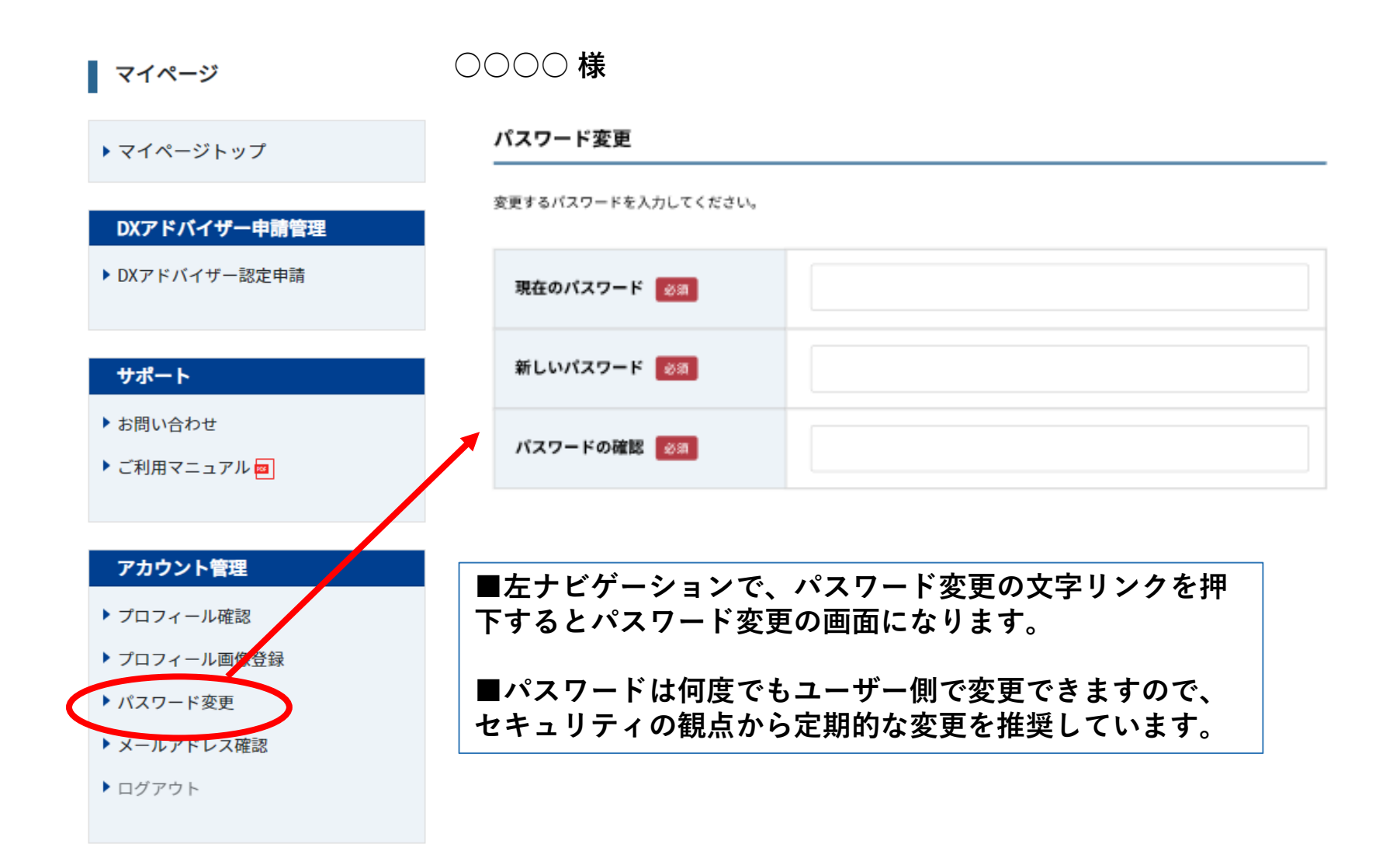

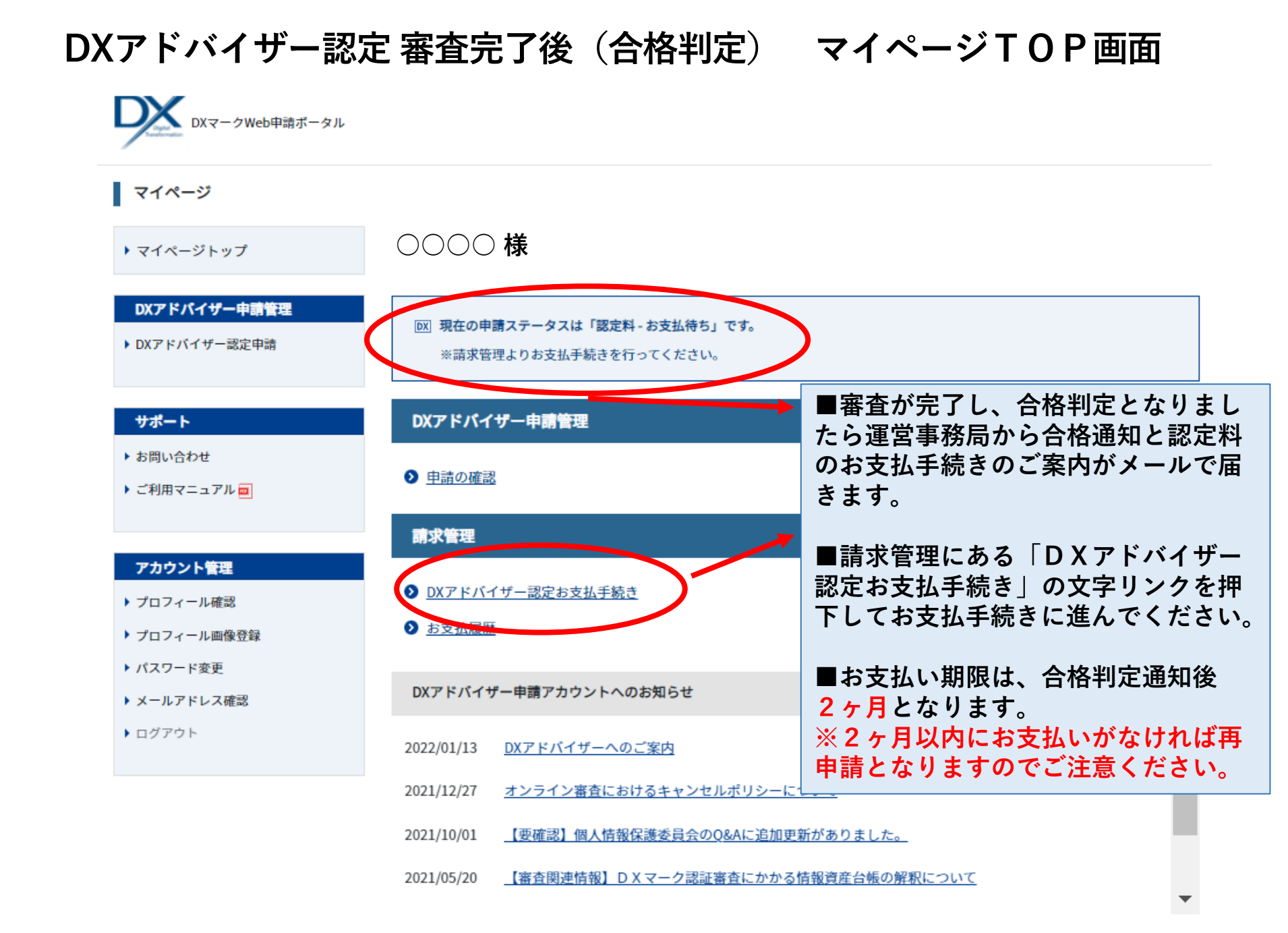

## DXアドバイザー認定料 お支払の手続き

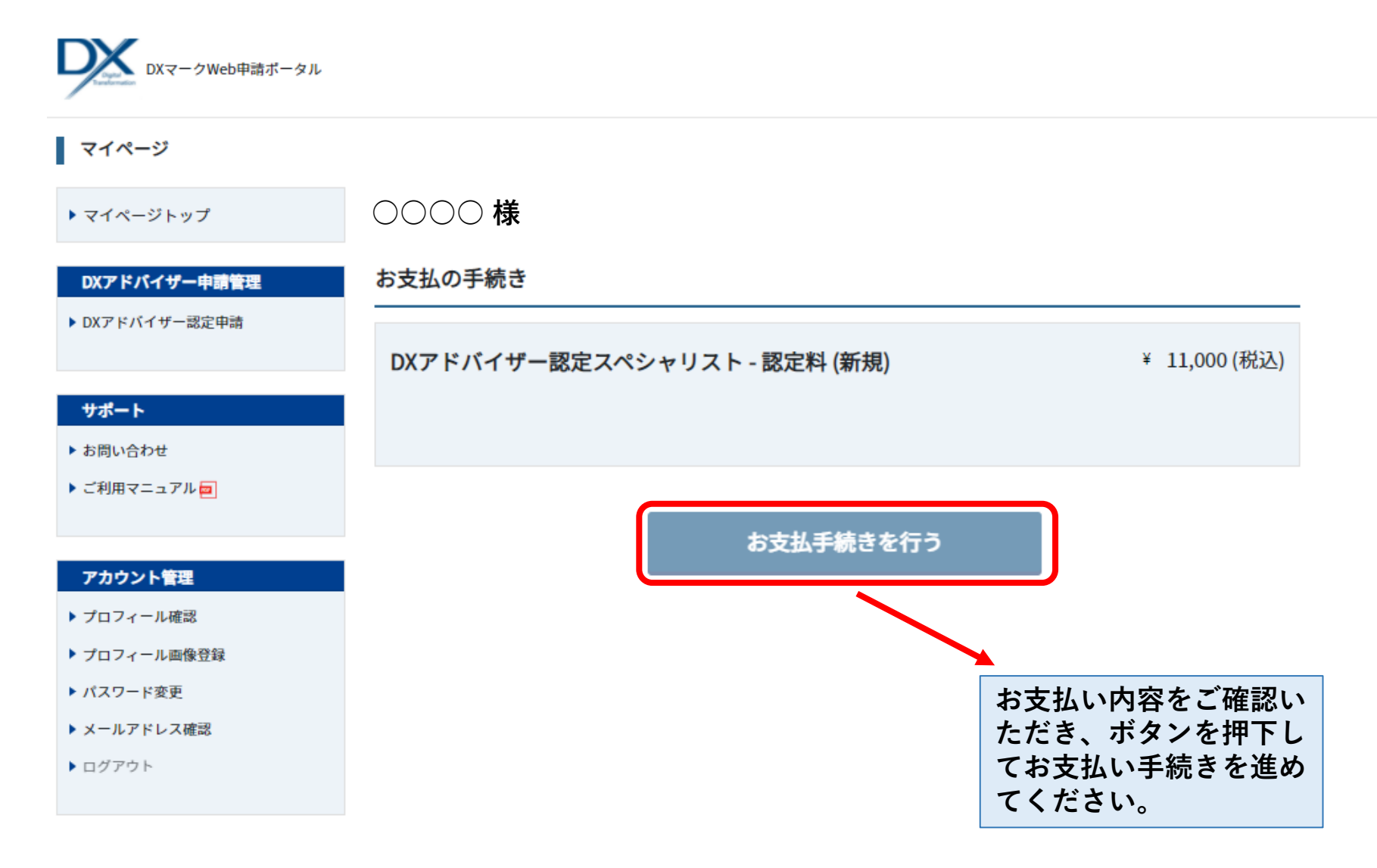

# DXアドバイザー認定料 お支払の手続き 1 「お支払い方法の選択」

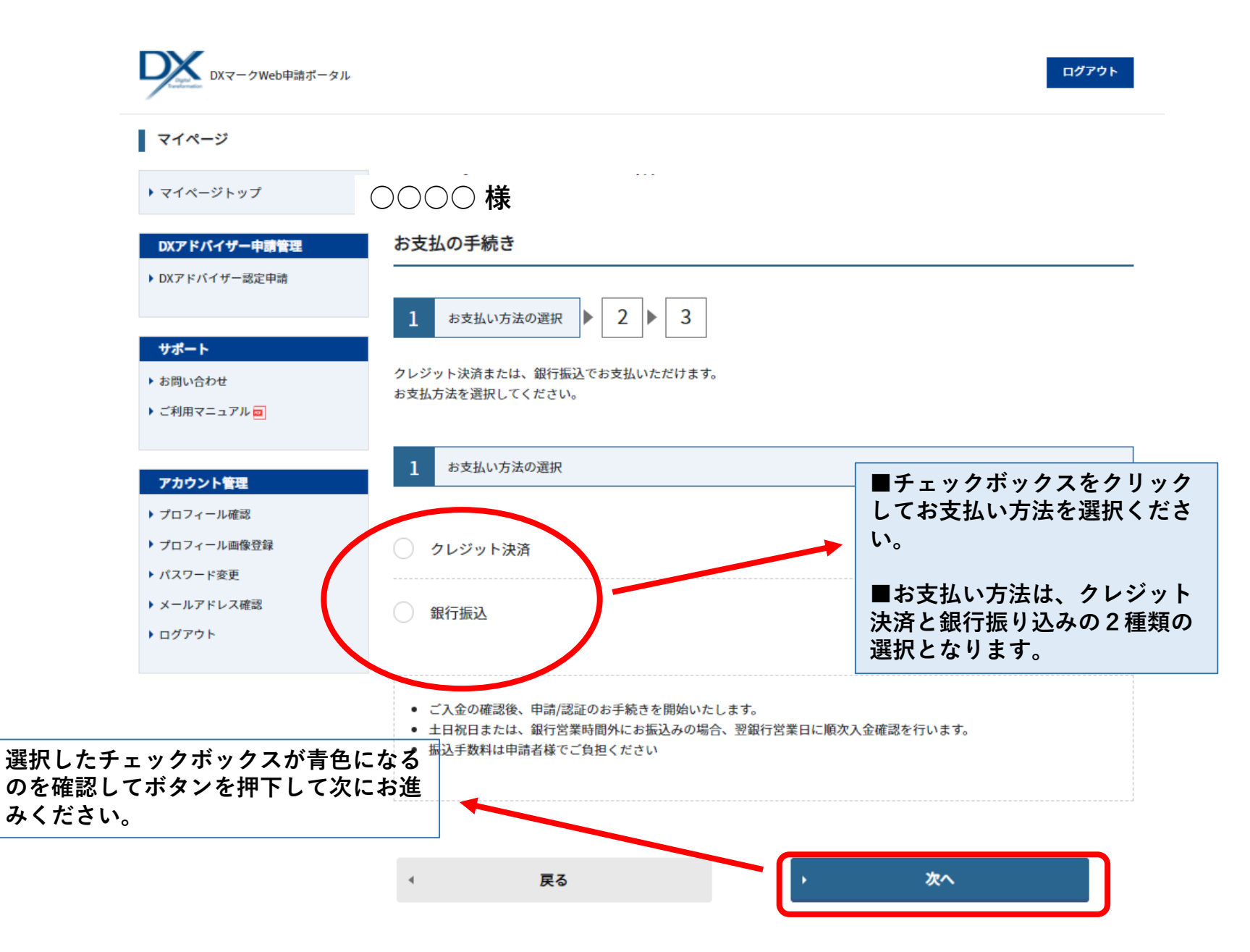

## DXアドバイザー認定料 お支払の手続き 2 「お支払い内容の確認」

※クレジット決済を選択した場合

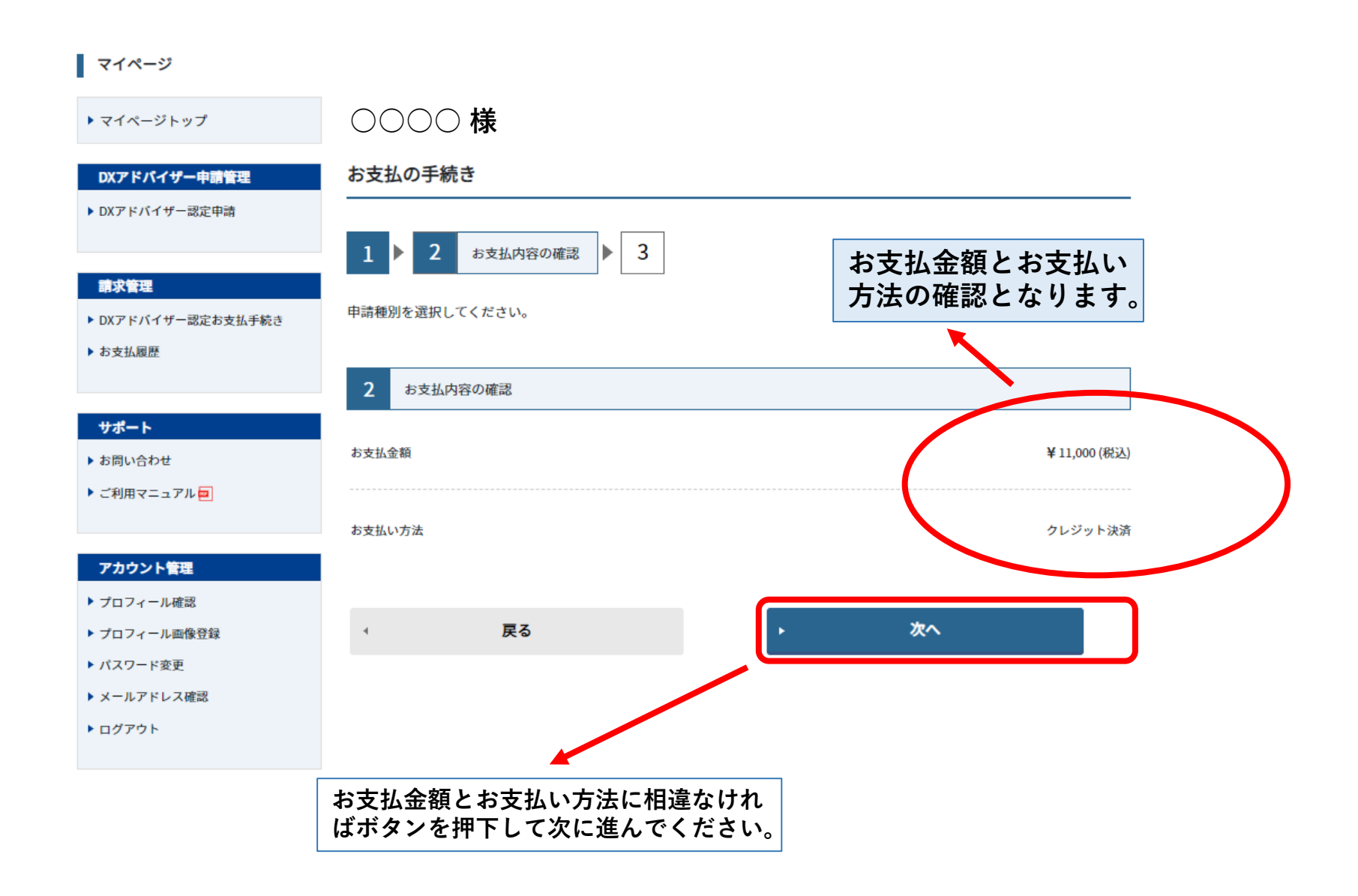

## DXアドバイザー認定料 お支払の手続き 3 「クレジット決済」

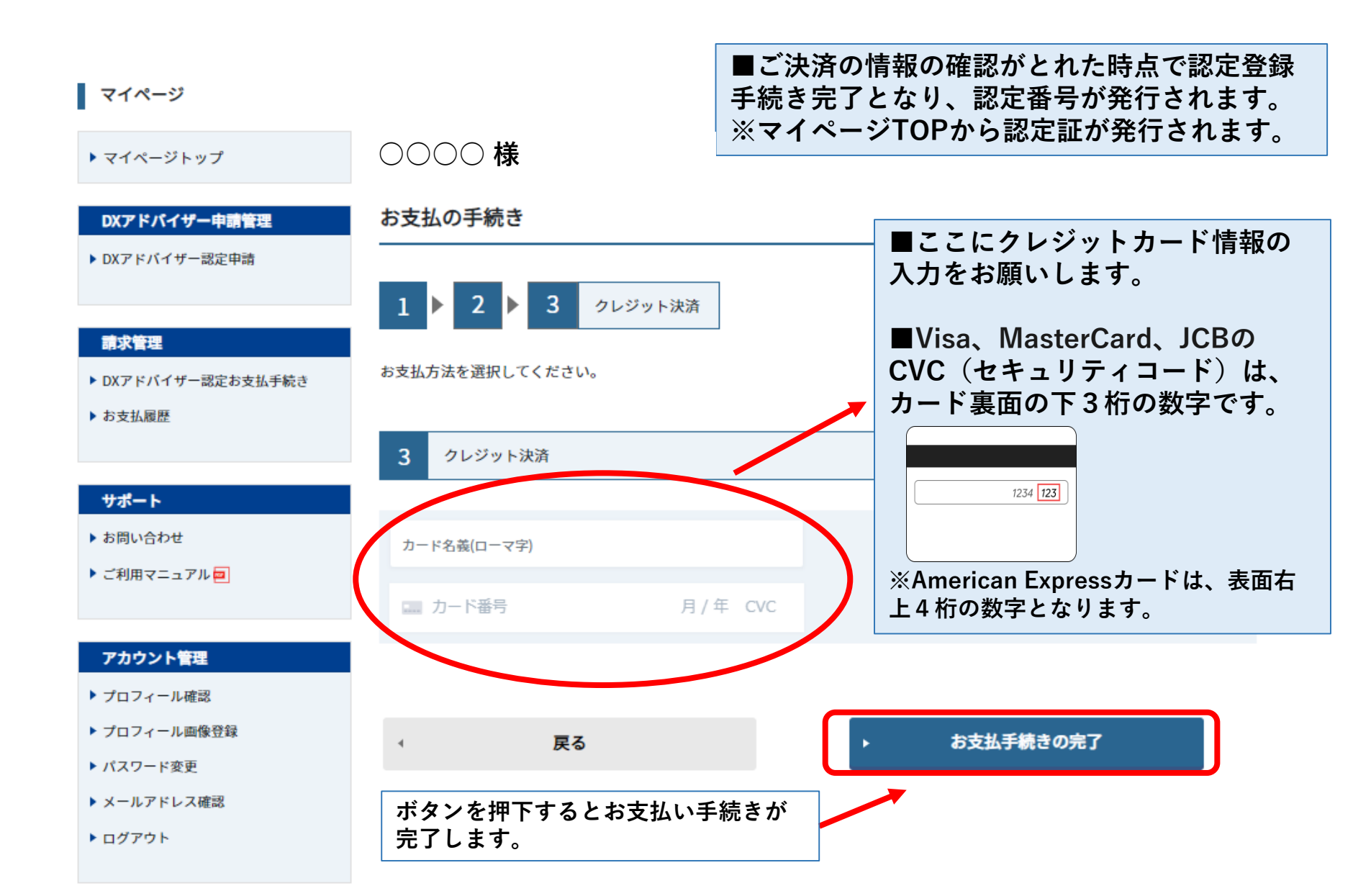

## DXアドバイザー認定料 お支払の手続き 2 「お支払い内容の確認」

※銀行振込を選択した場合

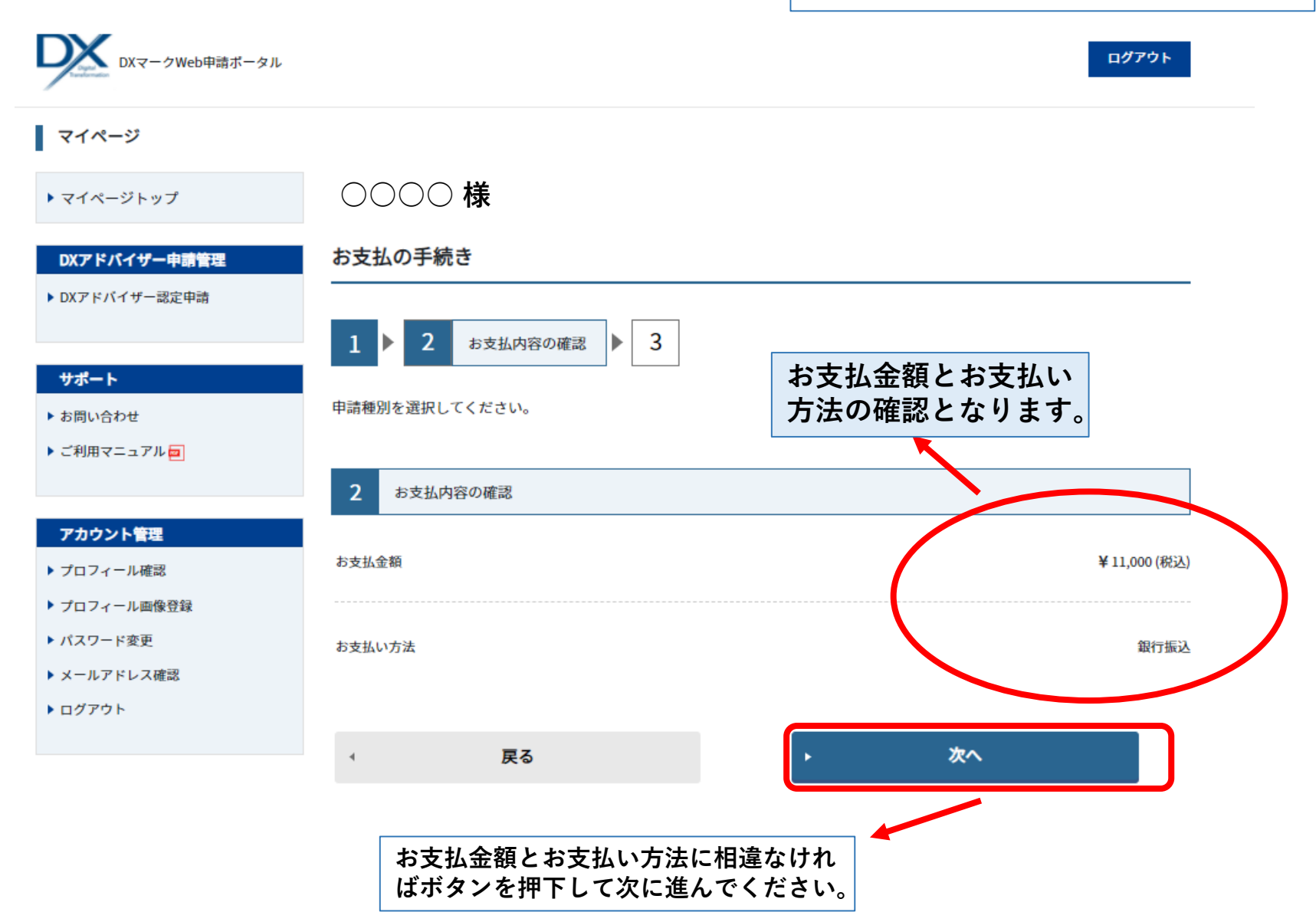

## DXアドバイザー認定料 お支払の手続き 3 「銀行振り込み」

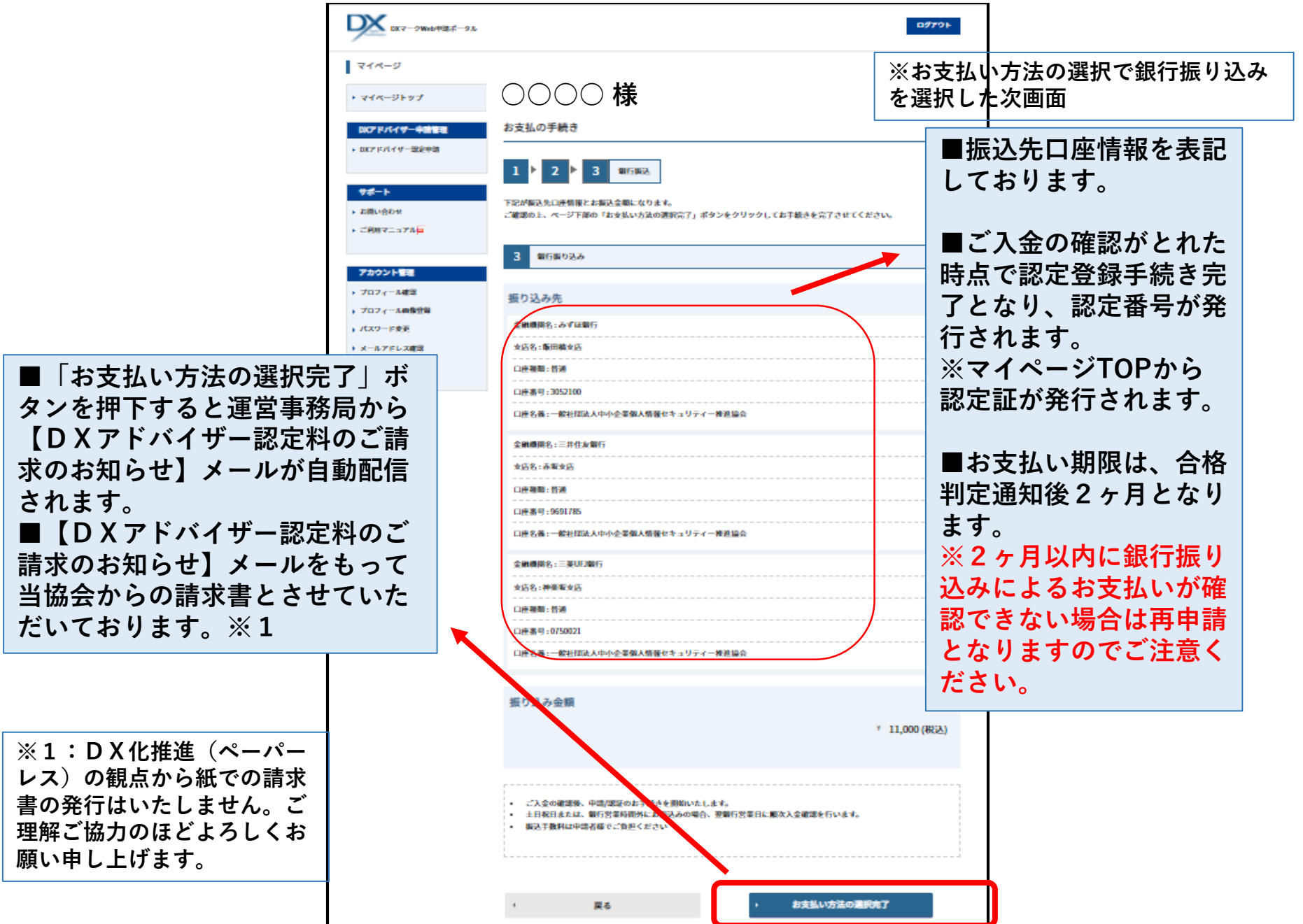